## Manuelle Umstellung von Konten auf das iTAN-Verfahren in StarMoney 6.0 und StarMoney Business 3.0

- Zunächst wechseln Sie die HBCI-Version von 2.20 auf 3.0:
  - 1. Wechseln Sie auf der linken Navigationsleiste auf den Menüpunkt Kontenliste und klicken Sie anschließend in der unteren Menüleiste auf den Button Konto NEU:

| bersicht              | Kontenliste        |                           |                               |                     |                        |                                 | ų.                    |
|-----------------------|--------------------|---------------------------|-------------------------------|---------------------|------------------------|---------------------------------|-----------------------|
| ontenliste            |                    |                           |                               |                     |                        |                                 |                       |
| au                    | Übersicht          |                           |                               |                     |                        |                                 |                       |
| hlungsverkehr         | Alle Monian ( Deno | de die Gie in DierMone    | ainmarichial habas            | werden in der Di    | armight sufered but. D | r Dessalklick auf eines Einha   | an in day Liste (adar |
| ertpapier             | mit einem Klick au | uf die Schaltfläche (Dete | wa'bei selektierten           | Listeneintrag) öff  | hen Sie für das jeweil | s selektierte Konto J Depot ein | nen Dialog, in dem    |
| stgeld                | Bitte beachten Sie | e, dass die kursiv gescl  | kennen.<br>hriebenen Salden n | icht mit in den Ges | samtsaldo einfließen,  | da es sich hierbei um Punkte    | skorden bzw. nicht    |
| iswertung             | umrechenbare Fre   | emdwährung handelt.       |                               |                     |                        |                                 |                       |
| anzplanung            | Tipp: Die Salden d | der Konto- / Depotiste e  | entsprechen den En            | dsalden der einze   | Inen Konten ( Depots   | Bei Cirokonten ergeben sich     | die Endsalden aus     |
| tteilungen )          |                    |                           |                               |                     |                        |                                 |                       |
| tras                  | 🖬 Áit              | Kontonane 🔺               | Kantanunner                   | Kontowährung        | Kiedlinstitut          | Saldo vom                       | Buchungssak           |
| stellungen            | E gickonto         | Kontokorent - 2528        | 相同。20月1日间,                    | EUR                 | VR-Bank Bad Kissinger  | n Bad Brücken au                |                       |
| llo                   |                    |                           |                               |                     |                        |                                 |                       |
| 10                    |                    |                           |                               |                     |                        |                                 |                       |
| sgangskorb            |                    |                           |                               |                     |                        |                                 |                       |
|                       |                    |                           |                               |                     |                        |                                 |                       |
|                       |                    |                           |                               |                     |                        |                                 |                       |
|                       |                    |                           |                               |                     |                        |                                 |                       |
|                       |                    |                           |                               |                     |                        |                                 |                       |
|                       |                    |                           |                               |                     |                        |                                 |                       |
|                       |                    |                           |                               |                     |                        |                                 |                       |
|                       |                    |                           |                               |                     |                        |                                 |                       |
|                       |                    |                           |                               |                     |                        |                                 |                       |
|                       |                    |                           |                               |                     |                        |                                 |                       |
|                       |                    |                           |                               |                     |                        |                                 |                       |
|                       |                    |                           |                               |                     |                        |                                 |                       |
|                       |                    |                           |                               |                     |                        |                                 |                       |
|                       |                    |                           |                               |                     |                        |                                 |                       |
|                       |                    |                           |                               |                     |                        |                                 |                       |
|                       |                    |                           |                               |                     |                        |                                 |                       |
|                       |                    |                           |                               |                     |                        |                                 |                       |
|                       |                    |                           |                               |                     |                        |                                 |                       |
|                       |                    |                           |                               |                     |                        |                                 |                       |
|                       |                    |                           |                               |                     |                        |                                 |                       |
|                       |                    |                           |                               |                     |                        |                                 |                       |
|                       | ,                  |                           |                               |                     |                        | Desontrado                      | 0,00 E1               |
|                       |                    |                           |                               |                     |                        | Geanntaiddo                     | 0,00 Et               |
| eisient aus           |                    |                           | 8                             |                     |                        | Gesont aldo                     | 0,00 El               |
| sistent aus           |                    |                           | 2                             |                     |                        | Gesantaido                      | 6,00EU                |
| aistent aus<br>meiden |                    |                           | <u>8</u>                      |                     |                        | Gesontraido                     | 6,00 El               |

2. Im folgenden Dialog geben Sie bitte Ihre Bankleitzahl ein und setzen zusätzlich den Haken bei **Experteneinstellungen aktivieren**. Klicken Sie anschließend auf **weiter** um den Dialog fortzusetzen:

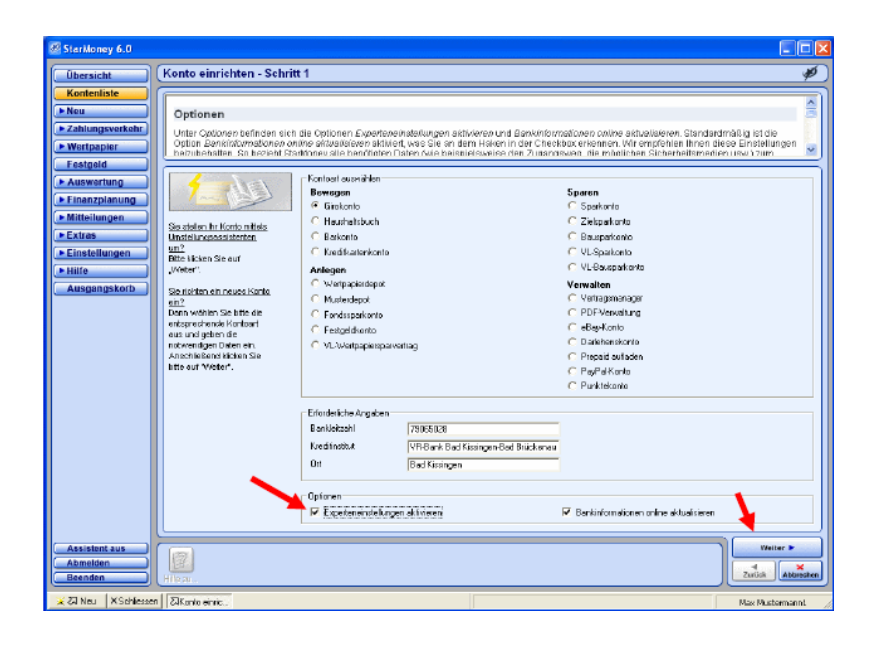

- In den folgenden beiden Schritten Auswahl Sicherheitsmedium Schritt 2 und Auswahl des PIN/TANZugangs – Schritt 3 lassen Sie bitte alle Voreinstellungen unverändert und betätigen jeweils den Button Weiter unten rechts.
- 4. In der Maske **Benutzerdaten erfassen –Schritt 4** geben Sie bitte Ihren VR-NetKey ein und betätigen den Button **Weiter** unten rechts:

| Übersicht                                                                                                    | Benutzerdaten erfassen - Schritt 4                                                                               | <u>م</u> و |
|----------------------------------------------------------------------------------------------------|----------------------------------------------------------------------------------------------------|------------|
| Kontenliste<br>Neu<br>Zahlungsverkehr<br>Wertoapier                                                          | Kontodetails<br>Bits machen Slehrer, ja nach Aktrage, die gewünstiche Einbragung                                 |            |
| Festgeld<br>Auswertung<br>Feinarzpfaning<br>Mittellungen<br>Extras<br>Einstellungen<br>Hilfe<br>Ausgangskorb | Berutendeten infassen<br>Vie Kelley kannee<br>Adesse Vierr/HechTindoos.de/cgrbanheose<br>HBEI/Version HBEI 200 C |            |
| Assistant aus<br>Abmelden                                                                                    |                                                                                                    | Uniter B   |

5. Im folgenden Dialog geben Sie bitte Ihre PIN ein:

| Nachfrage                                          |                                      | ? 🛛       |
|----------------------------------------------------|--------------------------------------|-----------|
| Für die Auftragsverarbe<br>Bitte ergänzen Sie dies | itung werden weitere Angaben b<br>e. | enötigt.  |
| Medium:<br>VR-NetKey-Nummer:<br>BLZ:               | HBCI mit PIN/TAN<br>79065028         |           |
| Auftrag:                                           | Kontodaten abholen                   |           |
| PIN                                                |                                      | Abbrechen |
|                                                    |                                      |           |

6. Sie erhalten nun die Meldung, dass keine weiteren Konten mehr für Sie vorliegen und können den Dialog durch Klick auf **OK** und anschließend auf den Button **Abbrechen** unten rechts beenden.

## • Manuelle Umstellung auf das iTAN-Verfahren im Konto vornehmen

1. Wechseln Sie auf der linken Navigationsleiste auf den Menüpunkt Kontenliste und markieren Sie nun durch Klick der linken Maustaste das betreffende Konto. Durch Betätigung des Buttons **Details** in der unteren Menüleiste gelangen Sie in die Kontodetails des betreffenden Kontos:

| StarMoney 6.0         |                                           |                                                    |                                              |                                             |                                                    |                                                                          |                   |
|-----------------------|-------------------------------------------|----------------------------------------------------|----------------------------------------------|---------------------------------------------|----------------------------------------------------|--------------------------------------------------------------------------|-------------------|
| Übersicht             | Kontenliste                               |                                                    |                                              |                                             |                                                    |                                                                          | ø                 |
| Kontenliste           |                                           |                                                    |                                              |                                             |                                                    |                                                                          |                   |
| Neu                   | Übersicht                                 |                                                    |                                              |                                             |                                                    |                                                                          |                   |
| Zahlungsverkehr       | Alle Konten / Depo<br>mit einem Klick au  | ts, die Gie in BlarMone<br>t die Scholtfläcke (Deb | y eingerichtet haber<br>aus?hei seleidiarten | n, werden in der C                          | bersicht aufgeführt. Pr<br>foan Gie für das jeweit | er Doppelklick auf einen Eintrag is<br>e selektierte konto i Desot einen | n der Liste (oder |
| Festneld              | Sie die Details ein<br>Bitte beachten Sie | eehen und bearbeiten<br>dass die kurst deec        | können.<br>briebenen Salden r                | icht mit in den Ge                          | samtsaldo einfließen                               | da es sich bierbei um Punktekor                                          | ten bzw. nicht    |
| Auswartung            | umrechenbare Fre                          | mdwährung handelt.                                 |                                              |                                             | san as an an an an an an an an an an an an an      |                                                                          | Norman Invit      |
| Finanzplanung         | Tipp: Die Salden d                        | ler Konto- i Depotiste e                           | antsprechen den En                           | dsalden der einz                            | alnen Konten / Deputs                              | Bei Girokonten ergeben sich die                                          | Endsalden aus 🧹   |
| Mitteilungen          | Contractions De                           | e e admit le a cert a labora. Ne a l P             | meeting at a code                            | <ul> <li>Proceedie stabilite die</li> </ul> | <ul> <li>Basi and a ten United at</li> </ul>       | olen, relat des Pedersleis her Proteil                                   | Plantados (100)   |
| Extras                | E At                                      | Kontonans &                                        | Kontonummer                                  | Kontowahrung                                | Kredinatist<br>UD.Dark Part Kingara                | Saldo von                                                                | Buchungsseldo     |
| Einstellungen         | - Para server to                          | -                                                  | WIN CONSTRUCT                                | LON                                         | and a second second                                |                                                                          |                   |
| ► Hilfe               |                                           |                                                    |                                              |                                             |                                                    |                                                                          |                   |
| Ausgangskorb          |                                           |                                                    |                                              |                                             |                                                    |                                                                          |                   |
|                       |                                           |                                                    |                                              |                                             |                                                    |                                                                          |                   |
|                       |                                           |                                                    |                                              |                                             |                                                    |                                                                          |                   |
|                       |                                           |                                                    |                                              |                                             |                                                    |                                                                          |                   |
|                       |                                           |                                                    |                                              |                                             |                                                    |                                                                          |                   |
|                       |                                           |                                                    |                                              |                                             |                                                    |                                                                          |                   |
|                       |                                           |                                                    |                                              |                                             |                                                    |                                                                          |                   |
|                       |                                           |                                                    |                                              |                                             |                                                    |                                                                          |                   |
|                       |                                           |                                                    |                                              |                                             |                                                    |                                                                          |                   |
|                       |                                           |                                                    |                                              |                                             |                                                    |                                                                          |                   |
|                       |                                           |                                                    |                                              |                                             |                                                    |                                                                          |                   |
|                       |                                           | /                                                  |                                              |                                             |                                                    |                                                                          |                   |
|                       | [                                         | 1                                                  |                                              |                                             |                                                    | Gesantsaldo                                                              | 0.00 EUR          |
| Assistent aus         |                                           |                                                    |                                              | 200 B                                       |                                                    | )                                                                        | √ OK              |
| Abmelden              |                                           |                                                    | 2 📓                                          |                                             | 2 block                                            |                                                                          | Zarück            |
| Beenden               | Kontaineu Entlemen                        | Details Drucken Kon                                | tenrundrul Aktualsiere                       | n 1940 in Inter                             | iet Spallen                                        |                                                                          |                   |
| 🔀 🖓 Neu 🛛 🛪 Schlesser | n SiKonteriete                            |                                                    |                                              |                                             |                                                    |                                                                          | Nax Nustermanni 🦼 |

2. In der folgenden Ansicht wechseln Sie bitte oben auf die Karteikarte HBCI mit PIN/TAN:

| StarMoney 6.0                                                                 |                                                                                                    |    |
|-------------------------------------------------------------------------------|----------------------------------------------------------------------------------------------------|----|
| Übersicht Giroko                                                              | onto:Kontokorrent-\$?#39929 - \$98-384093 彩4-(\$?#\$99933)                                                                                                    | ø. |
| Kontenliste<br>> Neu<br>> Zahlungsverkehr<br>> Wertpepier<br>nach<br>Festgeld | hbe griff<br>enden sich jetä in der Umsetziste des zuwar ausgewählten Kartos, die Innen Übertlick über Ihre Umsätze lefert. Der Cursor steht<br>natisch im Fäct Stonen in diesem Felle können Sie einen Stochbegriff eingeben und anschließend auf die Sinamtsche (Stacher) dicken, um<br>anem erzeisenschenden Tad in der Umsätzlist zu surchen. Der erste Buschungspotete, der der gesuurten Teit erthat, wird anschließend<br>ein Kann Studifforden Tad in untimotie, gilt be eine einsterbender Malauro aus. |    |
| Auswertung     Finanzplanung     Mitteilungen     Umsätz                      | 7년 Konsaussige   Dwate   Montasonen   PRVTAN (Weit   HED NI PRVTAN                                                                                                    | ×  |
| Einstellungen     Hilfe     Ausgangskorb                                      | udung Englings/Roende States<br>okt.sel Vesendungtseck Satts Rogi Eite                                                                                                    | 2  |
|                                                                               | •                                                                                                    |    |
| Umsatz                                                                        | ze von bie Endedo Endedo Endedo                                                                                                    | •  |
| Assistent aus<br>Abmelden<br>Beenden                                          | Chirren Leo Dedi - Okoler Kalegora Kalendeka Speler Deceka                                                                                                    |    |
| 🗙 🏹 Neu 🛛 🛪 Schliessen 🛛 🏹 Giude                                              | cania: K Mex Mustermen                                                                                                    | nL |

In der folgenden Ansicht stellen Sie bitte die HBCI-Version auf HBCI
 3.00 um und speichern die Einstellung durch Klick auf den Button
 Speichern unten rechts:

| StarMoney 6.0                                                                                     |                                                                                                    |      |
|---------------------------------------------------------------------------------------------------|----------------------------------------------------------------------------------------------------|------|
| Obersicht                                                                                         | Girokonto: Kontokorrent - 8786082 - 48 Bass & 19746488                                                                                                    | ø    |
| Kontenliste Neu Zahlungsverkehr Wertpapier                                                        | HBCI-Version<br>In deser Liste stellen Sie die HBCI-Version ein. Solange, wie nichts anderes ausdrücktich gesagt wird, belassen Sie diese Einstellung bite so, wie<br>sie ted                                                                                                    |      |
| Festgead     Auswertung     Finanzplanung     Mitteilungen     Extras     Einsteilungen     Hitte | Umière Sentoeusige Detait Informatione FIN/TAN (vide) HBCL mit PIN/TAN<br>Unterschriftsberechtiger HHCL mar PIN/TAN<br>VTM Left spikarme State:<br>PIN/TAN von 1000 Information                                                                                                    | 1    |
| Ausgangskorb                                                                                      | TAV Variahon Encontrologian<br>PN Hoversgen<br>Deces Schenheimeten Beindungen<br>HBCI Verein HBCI 300<br>HBCI 220                                                                                                    |      |
|                                                                                                   | Listofen Fangosev Verligtere TAHe D<br>Zebete sien<br>TAN Rock verd für fogerela Kanten bereitst                                                                                                    |      |
| Assistent aus<br>Abmelden                                                                         | I celorumai<br>Stösso<br>Vihänk Bal Kaingent ad Dückman 60 Bal Kiingen<br>Vihänk Bal Kaingent ad Dückman 60 Bal Kiingen<br>Vihänk Bal Kaingen<br>Vihänk Bal Kaingen<br>V |      |
| Zi Neu XSchiezzo                                                                                  | Enterior Geldratovoliste PN anden AvLueiseen                                                                                                    | emit |

Sie gelangen nun wieder in die Kontenliste in welcher Sie bitte wieder das Konto doppelklicken und anschließend auf die Karteikarte **HBCI mit PIN/TAN** wechseln.

4. Um das TAN-Verfahren umstellen zu können, müssen Sie nun erst einmal eine Dialoginitialisierung über den Button **Aktualisieren** auf der unteren Menüleiste durchführen und anschließend Ihre PIN eingeben:

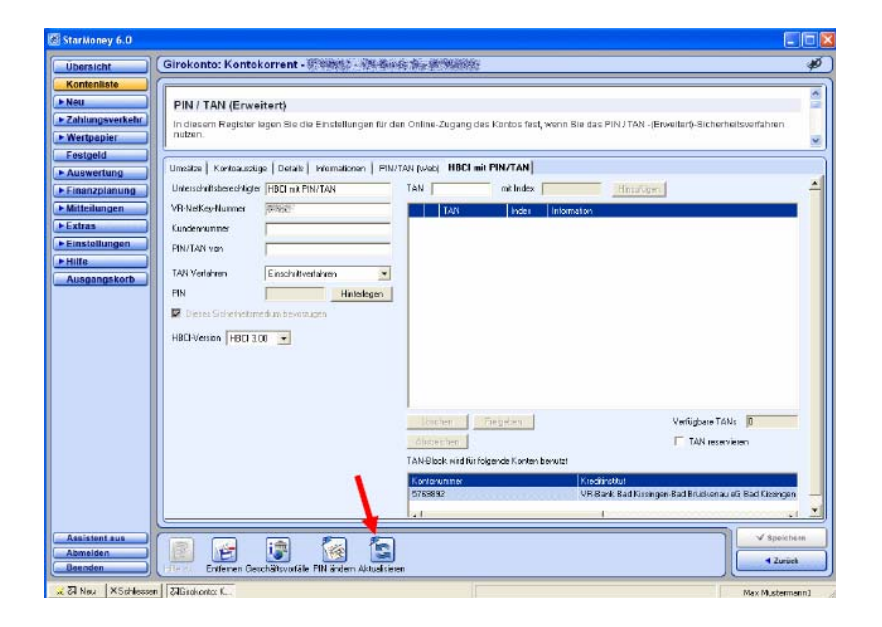

5. Im folgenden können Sie nun das TAN-Verfahren auf **iTAN** umstellen und die Änderung unten rechts **Speichern**:

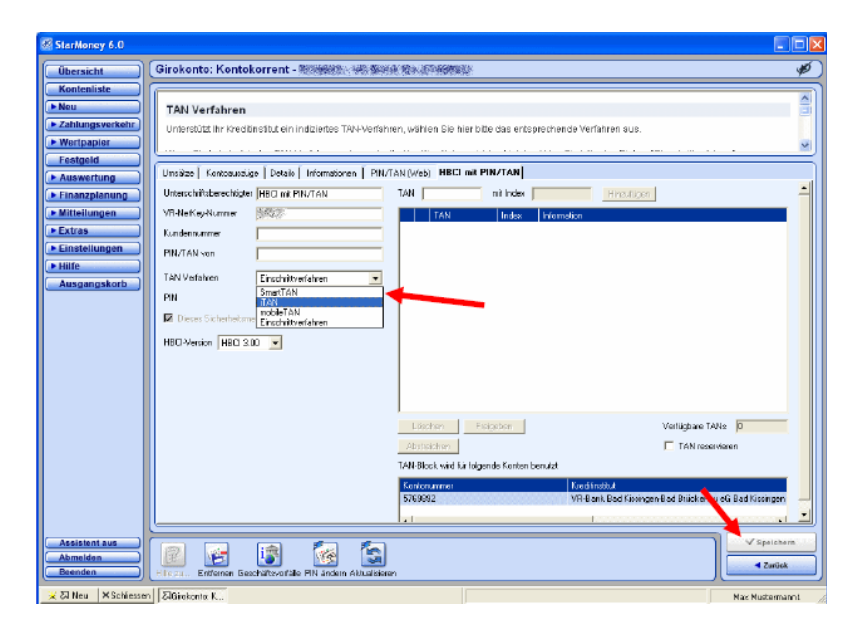